## 电子印章签署 简明操作手册

## 第1章 登录电子礼包(e 证通)

登录广州市开办企业一网通小程序, 然后点击底部右侧"e证通"即可进入 e证通。

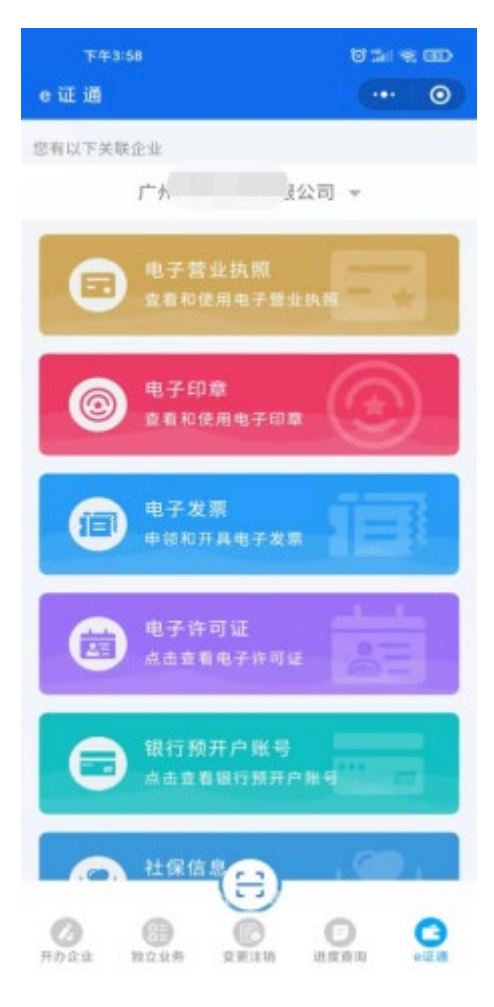

图 1 e 证通首页

| 第2章 电子印章    |                            |              |        |  |  |
|-------------|----------------------------|--------------|--------|--|--|
| 在 e 证通首页, 点 | 夏击<br>電击<br>電子印章           | 进入电          | 子印章首页。 |  |  |
|             | <sup>10:28</sup><br>く 电子印章 | -v•· ●       |        |  |  |
|             | 广州'                        |              |        |  |  |
|             | 发起签署                       | 行我盖章         |        |  |  |
|             | 印章使用                       |              |        |  |  |
|             | と授权他人使用印章                  | 授权他人管理印章     |        |  |  |
|             | 印章管理                       |              |        |  |  |
|             | 下载印章                       | 查看已下载印章      |        |  |  |
|             | 帮助中心                       |              |        |  |  |
|             | <b>?</b><br>使用帮助           | <b></b> 问题反馈 |        |  |  |
|             |                            |              |        |  |  |
|             |                            |              |        |  |  |

图 2 电子印章首页

## 2.1 **发起签署**

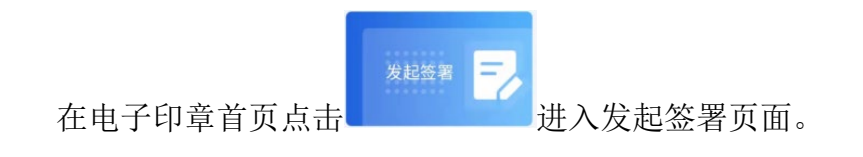

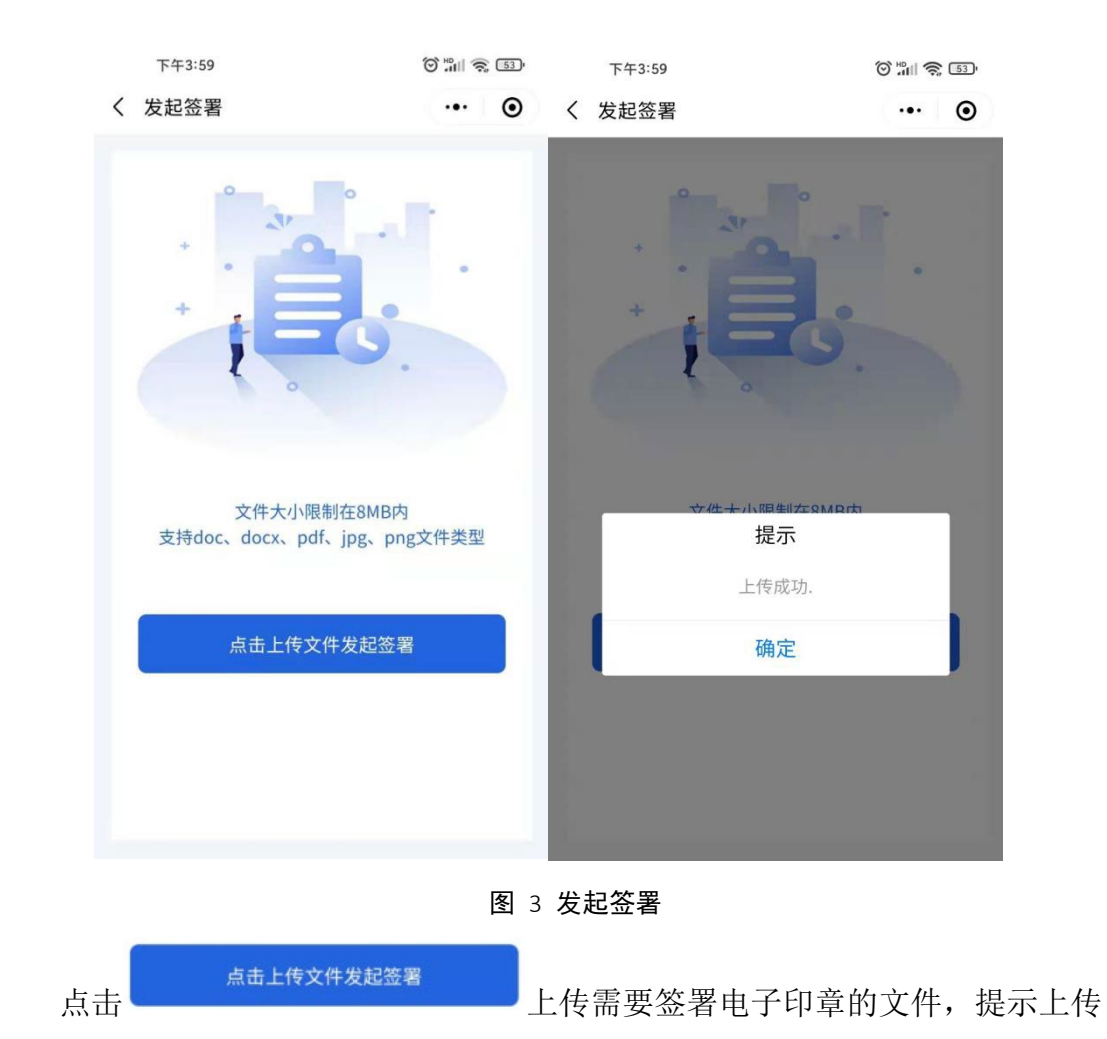

成功后点击【确定】进入签署页面。

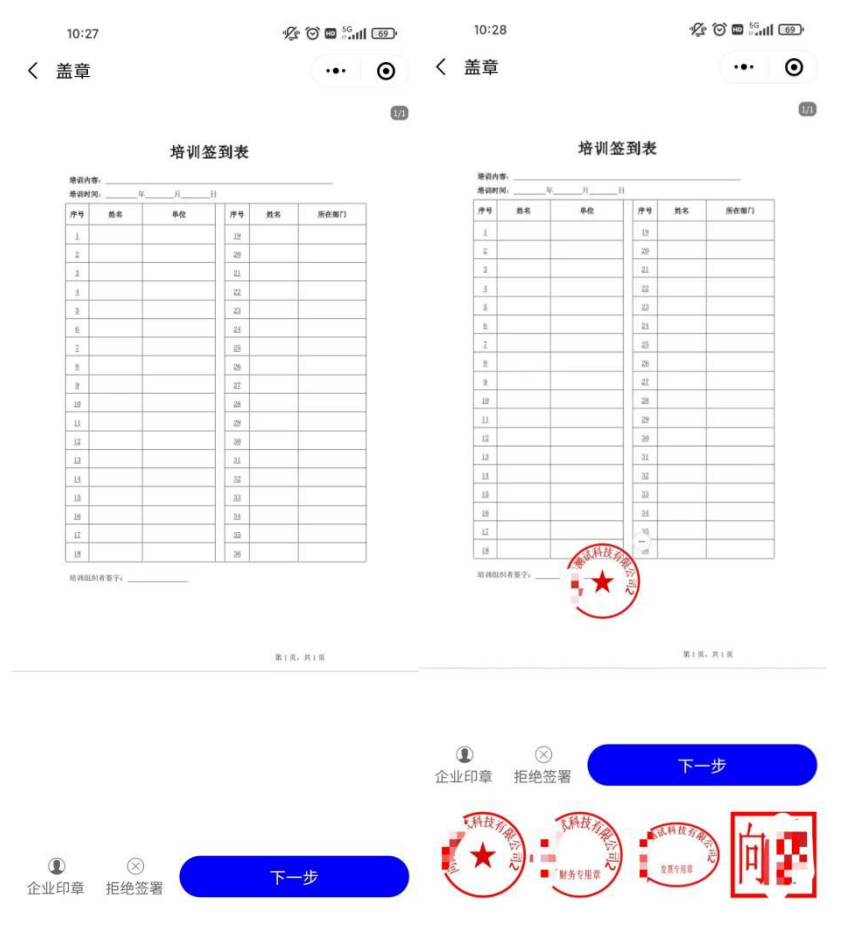

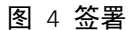

在签署页面点击 建地 弹出企业已下载的电子印章,选择需要签署的电子 印章点击一下,即可将电子印章添加至文书中,印章添加至文书后,可以通按住 印章拖拽移动印章位置。

|       | 10:3    | 1                                                                         | 1/2 O 🖬 5411 (68) |                 |             |            |    |
|-------|---------|---------------------------------------------------------------------------|-------------------|-----------------|-------------|------------|----|
| <     | 盖章      |                                                                           |                   |                 |             | •••        | •  |
|       |         |                                                                           |                   |                 |             |            | 0  |
|       |         |                                                                           | 培训组               | 空到表             |             |            |    |
|       | · 建筑内1  | r                                                                         | п                 | R               |             |            |    |
|       | 唐书      | 86                                                                        | 单位                | 19.9            | M.S.        | 所在部门       |    |
|       |         |                                                                           |                   | 12              |             |            |    |
|       | 2       |                                                                           |                   | 22              |             |            |    |
|       |         |                                                                           |                   | 22              |             |            |    |
|       | 2       |                                                                           |                   | 25              |             |            |    |
|       | 2       |                                                                           |                   | 25              |             |            |    |
|       | 1       |                                                                           |                   | 2               |             |            |    |
|       | 2       |                                                                           |                   | 22              |             |            |    |
|       | 12      |                                                                           | 16                |                 |             |            |    |
|       |         |                                                                           | 获                 | Ē不              |             |            |    |
|       | - 2     | 雨田田石                                                                      | 由了恭小              | 1, 11 82 1      | 如本古         | 云十/大       |    |
|       |         | ₩<br>安田王<br>1<br>1<br>1<br>1<br>1<br>1<br>1<br>1<br>1<br>1<br>1<br>1<br>1 | 有效,点              | E かいれれ<br>〔击 "看 | 刻亚门。<br>角定" | 吻主译<br>进行下 |    |
|       | 8       | 3 1/3 AL 14                                                               | 一步                | 5操作             | nu / L      | ALL 1      |    |
|       |         |                                                                           |                   |                 |             |            |    |
|       | -       | HV                                                                        | ¥.                |                 | 确           | 定          |    |
|       | _       | 47.7                                                                      | ,                 |                 | PV10        |            |    |
|       |         | ľ                                                                         |                   | 1               |             |            |    |
|       |         |                                                                           | $\smile$          |                 |             |            |    |
|       |         |                                                                           |                   |                 | M18         | · A18      |    |
|       |         |                                                                           |                   |                 |             |            |    |
|       |         |                                                                           |                   |                 |             |            |    |
| 0     |         |                                                                           |                   |                 |             |            |    |
|       | cness.  | 15.44.45                                                                  |                   |                 |             |            |    |
| 11.31 | -lo ale | 15-50-332                                                                 |                   |                 |             |            |    |
|       | 新技      | × .                                                                       | 科技会               |                 |             |            | -  |
|       | F A.    |                                                                           | 1                 |                 | ,持我有病       |            |    |
|       | ×       | 2                                                                         | ■ 务专用章            |                 | 2.84.84     | 2 H        | e. |
|       | -       | /                                                                         | ~                 |                 | _           |            |    |
|       |         |                                                                           |                   |                 |             |            |    |

图 5 下一步

印章拖动至合适位置后点击 下一步 提示需要使用电子营业执 照进行市场市场主体身份认证,点击 避之入拉起电子营业执照,后续 根据电子营业执照步骤操作即可,认证完成后返回至电子印章进行签署,签署完 成后可预览已签署文书。

如果需要拒绝签署文书,则点击 #### , 输入拒签理由后点击 #定 即可。

| 10  | 10:32 📵 🦋 🗇 🕮 🖏 🖏 |                        |                 | all 🚳  |
|-----|-------------------|------------------------|-----------------|--------|
| く盖頭 | 章                 |                        |                 | Θ      |
|     |                   |                        |                 | 10     |
|     |                   | 培训签到表                  |                 |        |
| 培養  | 内容+年年年            | л <u>в</u>             |                 |        |
| 1   | 9 ML-6            | #42 //**7<br>19        | 10.25 #rtc:06(1 |        |
|     | 请                 | i<br>输入拒签理             | !#              |        |
| ì   | 青输入内容             |                        | - Joshul        |        |
|     | 取消                |                        | 确定              |        |
| I   |                   | 28                     |                 |        |
| 11  |                   | 22<br>30               |                 |        |
| 12  |                   | <u>11</u><br><u>32</u> |                 |        |
|     |                   |                        |                 |        |
| 88  | ⊒ Q               | Û                      | ‹I›             | $\sim$ |
|     |                   |                        |                 | Ø      |
|     | 万问                | ABC                    | DEF             | 9      |
| ?   | GHI               | JKL                    | MNO             | 清空     |
|     |                   | 8                      | 9               | 0      |
| Ŀ   | Purs              | 100                    | VVATZ           |        |
| 符   | 123               | Ŷ                      | <b>中</b> /#     | Ļ      |
|     |                   |                        |                 | Ē      |
|     |                   |                        |                 |        |

图 6 拒签

2.2 待我盖章

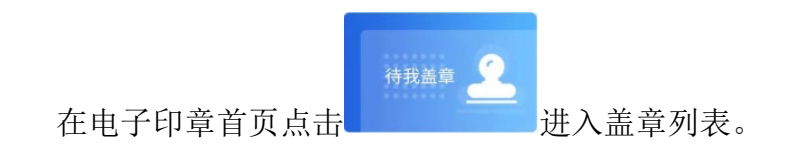

| 10:32                             |         | 🕼 🎯 🖬 🖧 🖬 🚳 |
|-----------------------------------|---------|-------------|
| く 盖章列表                            |         | ••• •       |
|                                   | 搜索      |             |
| 《 <b>发</b> 》<br>2022-09-01        |         |             |
| 《 <b>久 表 表</b> 》<br>2022-08-30    |         |             |
| <b>≪1</b><br>2022-08-15           |         |             |
| 《 <b>发</b> 表》<br>2022-07-28       |         |             |
| <b>≪ f<sup>*</sup> ■ ■</b>        | ■ ■ '请》 |             |
| 《培 <b>士》 - 1</b> 長》<br>2022-04-26 |         |             |
| 《 <b>北, 月</b> 表》<br>2022-04-25    |         |             |
| <b>《培?□14 €》</b><br>2022-04-25    |         |             |

图 7 盖章列表

点击待盖章文件名称,进入盖章页面,后续操作步骤同"2.1发起签署"。